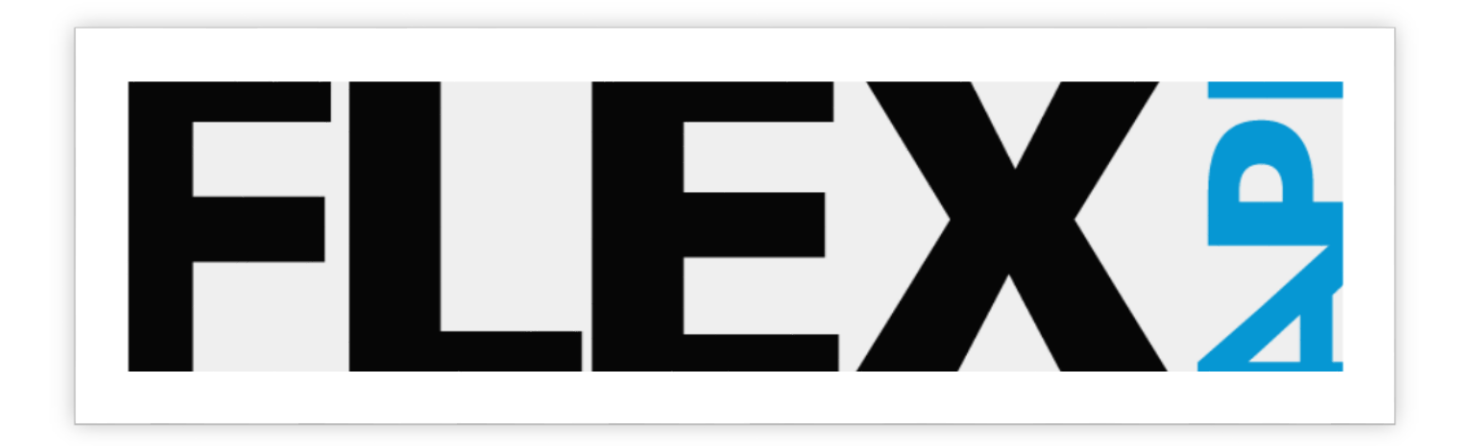

# Flex API Deployment

Jeremy Brown | Open Options, Inc. | January 13, 2014

# Table of Contents

8

| System Requirements              |
|----------------------------------|
| DNA Fusion 62                    |
| Installing Flex API              |
| Configuring the service          |
| Service Identity5                |
| Configuring the Flex API         |
| SSL Certificates                 |
| Importing Certificates           |
| Self-Signed Certificates         |
| Site Bindings                    |
| Adding a new HTTPS (SSL) binding |
| Adding a new HTTP binding        |
| Connecting the Mobile Device     |
| iPhone11                         |
| Android12                        |

## System Requirements

- Windows XP SP3 or later
- DNA Fusion 6
- Administrator Privileges

#### **DNA FUSION 6**

8

DNA Fusion version 6 is needed. If you are running an earlier version an upgrade is required. Please feel free to contact Open Options Support and they will guide you through the process of upgrading.

### **Installing Flex API**

The Flex API must be installed on the same machine as the DNA Fusion driver, the server.

Installing the Flex API involves only a few steps and has only two questions to be answered.

- 1. Where to place the Flex API.
  - a. The default for 64 bit environments is c:\Program Files (x86)\Flex API
  - b. And for 32 bit environments it is c:\Program Files\Flex API
- 2. Start menu folder
  - a. The install will attempt to locate where the shortcut was placed for DNA Fusion and install the Flex API shortcut in the same location.

Double click the "Flex API Install.exe" install file and step through the individual dialogs. See figures 1-5. For most installations selecting next and bypassing the dialogs will suffice.

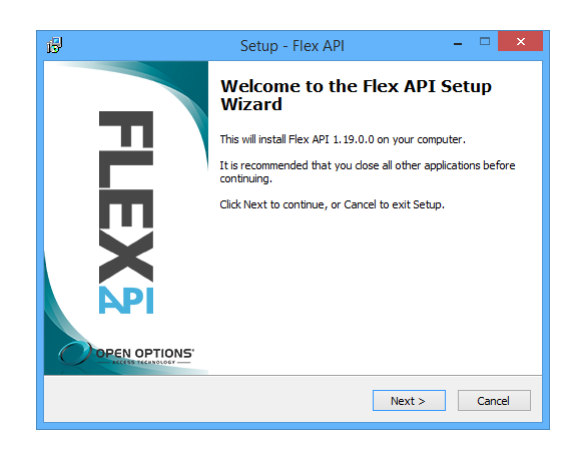

Figure 1 - initial setup dialog

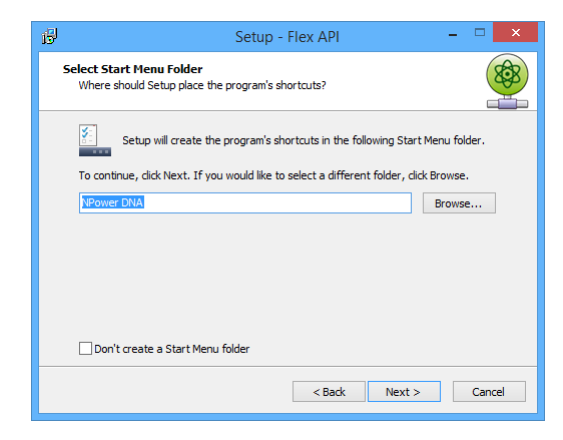

Figure 3 - Start menu program group

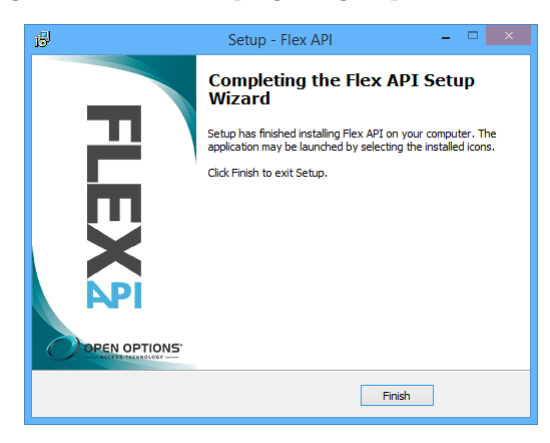

Figure 5 - finished installing

| 阏 | Setup - Flex API 🛛 🗕 🗆 🗙                                                               |  |  |  |  |  |  |  |
|---|----------------------------------------------------------------------------------------|--|--|--|--|--|--|--|
| 9 | Select Destination Location Where should Flex API be installed?                        |  |  |  |  |  |  |  |
|   | Setup will install Flex API into the following folder.                                 |  |  |  |  |  |  |  |
|   | To continue, click Next. If you would like to select a different folder, click Browse. |  |  |  |  |  |  |  |
|   | StProgram Files (x86) Flex API Browse                                                  |  |  |  |  |  |  |  |
|   | At least 293.2 MB of free disk space is required.                                      |  |  |  |  |  |  |  |
|   | < Back Next > Cancel                                                                   |  |  |  |  |  |  |  |

Figure 2 - choose folder location

| 虔 | Setup - Flex API 🛛 🗕 🗆 🗙                                                                                     |
|---|----------------------------------------------------------------------------------------------------|
|   | Ready to Install Setup is now ready to begin installing Flex API on your computer.                           |
|   | Click Install to continue with the installation, or click Back if you want to review or change any settings. |
|   | Destination location:<br>C:Program Files (x86)/Flex API<br>Start Nerw folder:<br>NPower DNA                  |
|   | <                                                                                                    |
|   | < Back Install Cancel                                                                                        |

Figure 4 - confirmation

#### CONFIGURING THE SERVICE

It is recommended that if the DNA Fusion driver is running under a specific user account that the Flex API service be configured to use the same account as well. This is because the Flex API will need to use the same COM objects, database connections and file permissions as the DNA Fusion driver.

#### Service Identity

To configure the service account you must first open the services dialog, by going to:

- Control Panel ->
  - Administrative Tools ->
    - Services (Figure 6)

Scroll down until you find DNADrvr32 and below it dnaFusion Flex. Double-click on the dnaFusion Flex item to display the service properties dialog (Figure 7). Here you can specify the account to use for the service.

| 9                  |                                                                                                    | Service              | s       |              |               | × |
|--------------------|----------------------------------------------------------------------------------------------------|----------------------|---------|--------------|---------------|---|
| File Action View   | v Help                                                                                                    |                      |         |              |               |   |
| 🗢 🄿 📅 🖾 (          | Q 🗟 🛛 📷 🕨 🔳 🕪                                                                                                    |                      |         |              |               |   |
| 🔍 Services (Local) | Name                                                                                                    | Description          | Status  | Startup Type | Log On As     | - |
|                    | 🔍 DNA Service Agent                                                                                                    | Allows DNAFusio      | Running | Automatic    | Local Syste   |   |
|                    | S DNADrvr32                                                                                                    |                      | Running | Manual       | oo\jbrown     |   |
|                    | 端 dnaFusion Flex                                                                                                    | dnaFusion Flex       | Running | Manual       | oo\jbrown     |   |
|                    | 🔍 dnaFusion Update                                                                                                    | Push update serve    | Running | Automatic    | Local Syste   |   |
|                    | Client 🔍                                                                                                    | The DNS Client se    | Running | Automatic (T | Network S     |   |
|                    | 🔍 Encrypting File System (EFS)                                                                                                    | Provides the core    |         | Manual (Trig | Local Syste   |   |
|                    | Extensible Authentication P                                                                                                    | The Extensible Au    |         | Manual       | Local Syste   |   |
|                    | 🔍 Family Safety                                                                                                    | This service is a st |         | Manual       | Local Service |   |
|                    | 🔍 Fax                                                                                                    | Enables you to se    |         | Manual       | Network S     |   |
|                    | Service Service                                                                                                    | Protects user files  |         | Manual (Trig | Local Syste   |   |
|                    | Section Discovery Provide                                                                                                    | The FDPHOST ser      | Running | Manual       | Local Service |   |
|                    | Second Second Se | Publishes this co    |         | Manual       | Local Service |   |
|                    | Google Update Service (gup                                                                                                    | Keeps your Googl     |         | Automatic (D | Local Syste   |   |
|                    | Google Update Service (gup                                                                                                    | Keeps your Googl     |         | Manual       | Local Syste   |   |
|                    | Group Policy Client                                                                                                    | The service is resp  | Running | Automatic (T | Local Syste   |   |
|                    | 🔍 Health Key and Certificate                                                                                                    | Provides X.509 cer   |         | Manual       | Local Syste   |   |
|                    | G HomeGroup Listener                                                                                                    | Makes local comp     |         | Manual       | Local Syste   |   |
|                    | Group Provider                                                                                                    | Performs network     |         | Manual (Trig | Local Service |   |
|                    | 🔍 🧠 Human Interface Device Ser                                                                                                    | Activates and mai    | Running | Manual (Trig | Local Syste   |   |
|                    | 🔍 Hyper-V Data Exchange Ser                                                                                                    | Provides a mecha     |         | Manual (Trig | Local Syste   |   |
|                    | Guest Service Inter                                                                                                    | Provides an interf   |         | Manual (Trig | Local Syste   |   |
|                    | 🔍 Hyper-V Guest Shutdown S                                                                                                    | Provides a mecha     |         | Manual (Trig | Local Syste   |   |
|                    | Hyper-V Heartbeat Service                                                                                                    | Monitors the state   |         | Manual (Trig | Local Syste   | ~ |
|                    | Extended Standard                                                                                                    |                      |         |              |               |   |
|                    |                                                                                                    |                      |         |              |               |   |

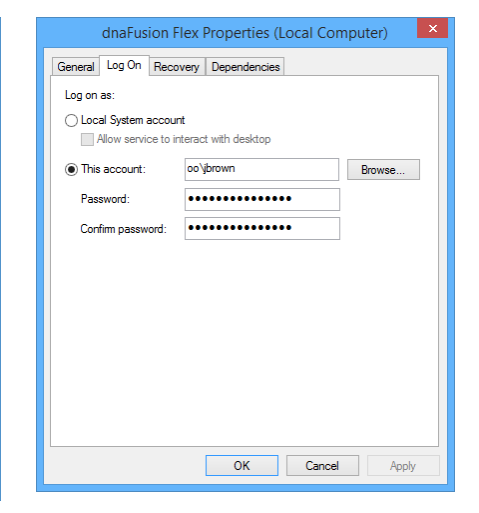

Figure 6 - services dialog

*Figure 7 - service properties* 

# Configuring the Flex API

Very few settings need to be configured for mobile devices to communicate with the Flex API - certificates and bindings.

- Certificates are used to secure the data between the Flex API and the mobile devices.
- Bindings are the ports the application is configured to accept communications on.

#### SSL CERTIFICATES

SSL certificates are not required but are highly recommended. The mobile devices, by default, are configured to use SSL certificates. Certificates can be purchased from various different online providers.

#### **Importing Certificates**

Once a certificate has been purchased it must be imported before it can be used.

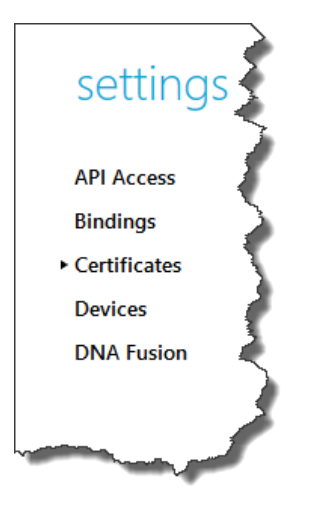

To import a certificate open the Server Certificates view by selecting Certificates on the left hand side under Settings.

Then press the Import Certificate button on the right hand side of the window. This will display the Import Certificate window.

Press the Browse button to locate the PFX certificate file. Then type the password if one is needed. Press OK when finished.

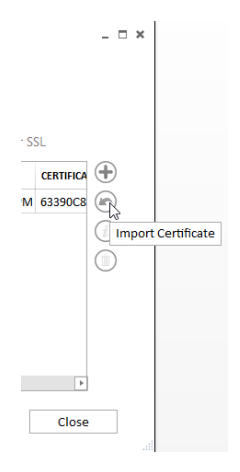

Figure 8 - Import Certificates

Figure 9 – Certificates

| Import Certificate                                                                                                    |  |
|----------------------------------------------------------------------------------------------------|--|
| Import certificate<br>Import a previously backed up certificate or install a certificate sent to you<br>by another user or certification authority (CA). |  |
| Certificate file (.pfx): Browse Password:                                                                                                    |  |
| ОК Сапсе                                                                                                    |  |

Figure 10 - Import Certificate Dialog

#### Self-Signed Certificates

Self-signed certificates can be used for testing or for when a verified certificate is not required. To create a self-signed certificate press the Create Self-Signed Certificate button as show in figure 11.

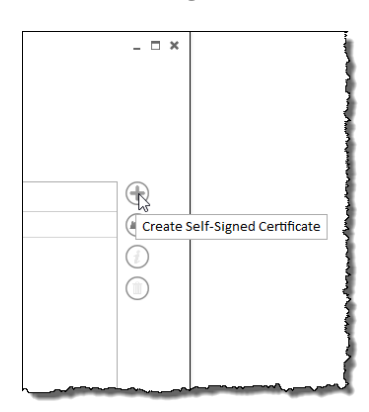

Figure 11 - Create Self-Signed Certificate button

The Create a Self-Signed Certificate dialog will be displayed, it is recommended that the defaults be used, but you will need to enter a friendly name for the certificate. The friendly name is a name that is used to identify the certificate later.

| Create a Self-Signed Certificate X                                                                                                 |                       |  |  |  |  |
|----------------------------------------------------------------------------------------------------|-----------------------|--|--|--|--|
| Certificate information<br>When using a self-signed certificate, there is no chain of trust. The certificate<br>has signed itself. |                       |  |  |  |  |
| X.500 distinguished name:                                                                                                    | cn=oo-jeremy.oo.local |  |  |  |  |
| Friendly name:                                                                                                    | FlexAPI               |  |  |  |  |
| Key size (bits):                                                                                                    | 2048 👻                |  |  |  |  |
| Valid from:                                                                                                    | 1/9/2014 🗄            |  |  |  |  |
| Valid to:                                                                                                    | 1/10/2024             |  |  |  |  |
|                                                                                                    | OK Cancel             |  |  |  |  |

Figure 12 - Create Self-Signed Certificate Dialog

#### SITE BINDINGS

Bindings define what ports the Flex API accept communication on. The default listening port is 8888. The default port that web pages use is port 80. The SSL communications default is port 443. Changes to the bindings will require the dnaFusion Flex service to be restarted for the changes to go in effect.

#### Adding a new HTTPS (SSL) binding

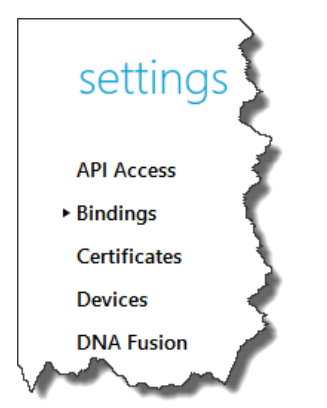

To add a new binding open the Site Bindings view by selecting Bindings on the left hand side under Settings.

Then press the Add Binding button on the right.

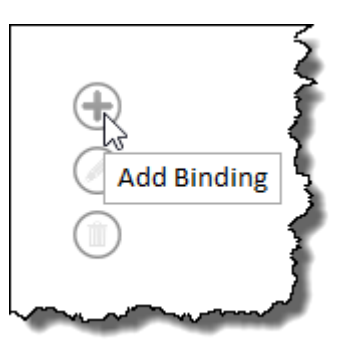

Figure 14 – Add Binding

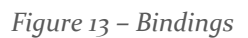

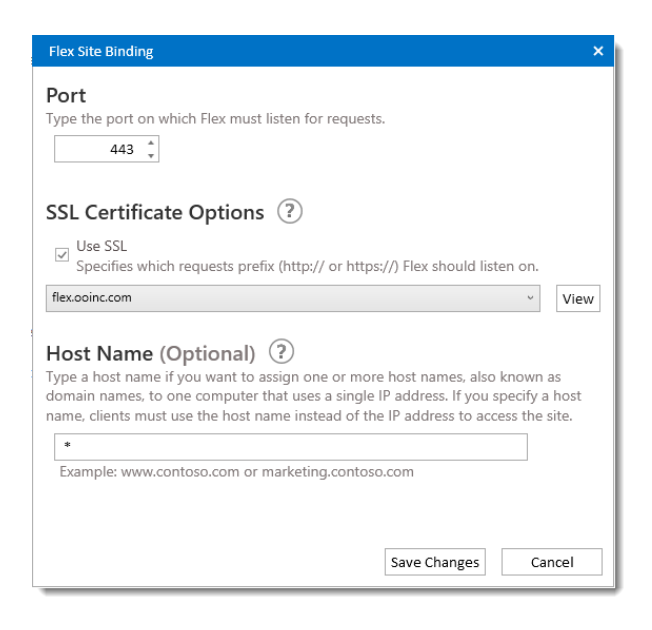

Figure 15 – Site Binding Dialog

Change the port to 443.

Check the checkbox for Use SSL.

Select the imported SSL certificate or the self-signed certificate.

Press the Save Changes button in the site bindings dialog.

Press the Save Changes button in the main Flex API window.

#### Adding a new HTTP binding

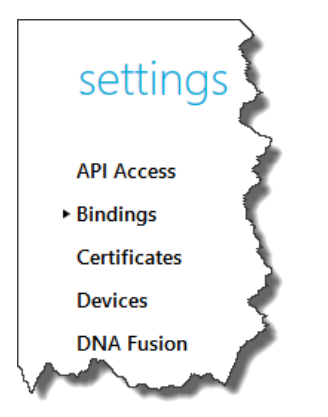

To add a new binding open the Site Bindings view by selecting Bindings on the left hand side under Settings.

Then press the Add Binding button on the right.

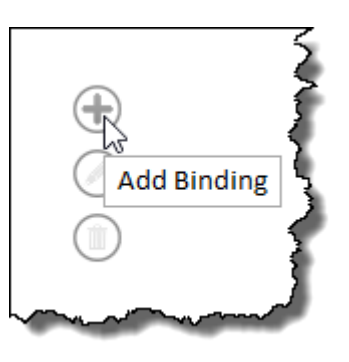

Figure 14 – Add Binding

Figure 13 – Bindings

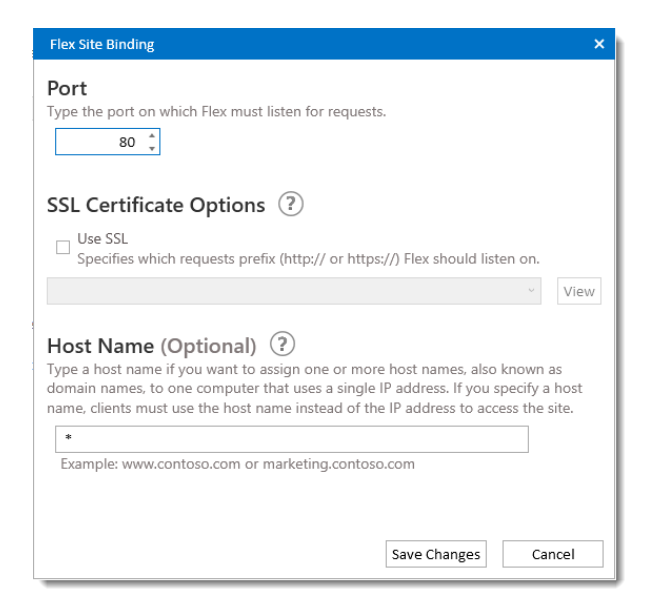

Figure 15 – Site Binding Dialog

Change the port to 8o.

Press the Save Changes button in the site bindings dialog.

Press the Save Changes button in the main Flex API.

## Connecting the Mobile Device

For the mobile device to connect to the Flex API it must know the host name of the machine or the IP address. The Flex API provides some of this information to make it easier to find. The About view shows the computers host name and all available IP addresses.

|                                                     | License Inform                                                                                                    | ation                                                                               | System Inform                                | nation                                                                                                    |  |
|-----------------------------------------------------|----------------------------------------------------------------------------------------------------|-------------------------------------------------------------------------------------|----------------------------------------------|----------------------------------------------------------------------------------------------------|--|
| ervices<br>lost used methods<br>lost active clients | Licensed To<br>License Type<br>License ID<br>System ID                                                                                                    | Dell Latitude E6350<br>Demo<br>Jeremy-00069<br>6D409049-E8B4-4F66-B306-8F7623A6DDEE | Host Name                                    | oo-jeremy.oo.local                                                                                                    |  |
|                                                     | Online license upd                                                                                                    | ates are enabled.                                                                   | IP Addresses                                 |                                                                                                    |  |
|                                                     | Licensed For<br>ADSync<br>Badging<br>Casi<br>Clients<br>DVRExacq<br>DVRExacq<br>DVRExacq<br>DVRExacq<br>Elex<br>Flex<br>FlexMobile<br>SubControllers<br>AllowRDP<br>WebUsers | True<br>50<br>0<br>50<br>50<br>1<br>1<br>1<br>True<br>100<br>50<br>True<br>50       | IPv6<br>IPv6<br>IPv6<br>IPv4<br>IPv4<br>IPv4 | fe80::7cd7:b21f:4338;ea30%3<br>fe80::48fe7:C5b:2416:511e%54<br>fe80::8cb7:56dere8c8:c92b%53<br>10.0.31.27<br>192.168.6.1<br>192.168.15.1 |  |
|                                                     | Demo Informat                                                                                                    | tion                                                                                |                                              |                                                                                                    |  |
|                                                     | Expires<br>Last Checked<br>Offline Duration                                                                                                    | 01/10/2014<br>14                                                                    |                                              |                                                                                                    |  |

Figure 136 - About view showing hostname and IP address.

In figure 16 we can see that the hostname is oo-jeremy.oolocal.

#### **IPHONE**

Start the DNA Fusion application on the iPhone.

Press the Settings button. If you are using SSL type the host name as is. If you are not using SSL then you must type http:// before the hostname.

If using a self-signed certificate then the switch "Ignore bad certificates" must be turned on.

If using a valid SSL certificate then the switch can be either on or off.

| Carrier 奈 2:07 PM 📼                                                                       |  |  |  |  |  |  |
|-------------------------------------------------------------------------------------------|--|--|--|--|--|--|
| Cancel Settings Save                                                                      |  |  |  |  |  |  |
| Flex API oo-jeremy.oo.local                                                               |  |  |  |  |  |  |
| Ignore bad certificates OFF                                                               |  |  |  |  |  |  |
| Any changes made to the URL will force<br>you to be logged out of the current<br>session. |  |  |  |  |  |  |
| Startup view Welcome                                                                      |  |  |  |  |  |  |
| Page size 25                                                                              |  |  |  |  |  |  |
| Amount of items returned during hardware and personnel searches.                          |  |  |  |  |  |  |
| Smart Inspect                                                                             |  |  |  |  |  |  |
| Send to support                                                                           |  |  |  |  |  |  |
| Clear log files                                                                           |  |  |  |  |  |  |
|                                                                                           |  |  |  |  |  |  |

Figure 17 using SSL

| Carrier 奈          | 2:07 PM                                            |                               |
|--------------------|----------------------------------------------------|-------------------------------|
| Cancel             | Settings                                           | Save                          |
| Flex API           | http://oo-jeren                                    | ny.oo.local                   |
| Ignore ba          | d certificates                                     | ON                            |
| Any char<br>you to | iges made to the l<br>be logged out of<br>session. | JRL will force<br>the current |
| Startup vie        | W                                                  | Welcome                       |
| Page size          |                                                    | 25                            |
| Amou<br>hardw      | unt of items return<br>are and personne            | ed during<br>I searches.      |
| Smart In           | spect                                              |                               |
|                    | Send to suppo                                      | ort                           |
|                    | Clear log files                                    | 3                             |
|                    |                                                    |                               |

Figure 18 not using SSL

#### ANDROID

Start the DNA Fusion application on the Android.

Press the Settings button. If you are using SSL type the host name as is. If you are not using SSL then you must type http:// before the hostname.

If using a self-signed certificate then the switch "Ignore bad certificates" must be turned on.

If using a valid SSL certificate then the switch can be either on or off.

| 察 🔹 🍞 🔏 🧐 4:05 PM     | °C 66° C 🧐 🕸 🗍 🖇 🛜 🖊                                                           | 64) 4:07 PM |
|-----------------------|--------------------------------------------------------------------------------|-------------|
| Ľ                     | < 🐢 Settings                                                                   | 법           |
| s                     | FLEX API SETTINGS                                                              |             |
|                       | Flex API<br>http://oo-jeremy.oo.local                                          |             |
| DFF                   | SSL Certificates<br>Ignore bad certificates.                                   | ON          |
|                       | GENERAL SETTINGS                                                               |             |
| diately after logging | Startup View<br>The view you will see immediately after<br>in.                 | logging     |
| nardware              | Page Size<br>The number of items returned during he<br>and personnel searches. | ardware     |
|                       | MANAGE CACHE                                                                   |             |
|                       | Reload Cache                                                                   |             |
| che from              | Clear all cached data and rebuild the ca<br>the server.                        | che from    |
|                       | SMART INSPECT                                                                  |             |
|                       | Email App Logs                                                                 |             |
| to                    | Package the debug logs and email them<br>support.                              | n to        |
|                       |                                                                                |             |
|                       | Figure 18 not using SSL                                                        |             |